成都业贤科技有限公司

# 脚本命令-EasyHost

实例

业贤科技 2018-7-6

本文档详细描述了 TCM 的中脚本命令的实例使用,供使用 TCM 系列温控器的用户参考。更多详细信息,请访问 www.yexian.com。

#### 成都业贤科技有限公司

温控模块本身无法实现温度曲线,或者温度循环功能。但是通过上位机软件 EasyHost 的脚步功能,则可以实现温度循环效果。

## 1. 制定实现目标

本次以下述图为温控实现目标为例。

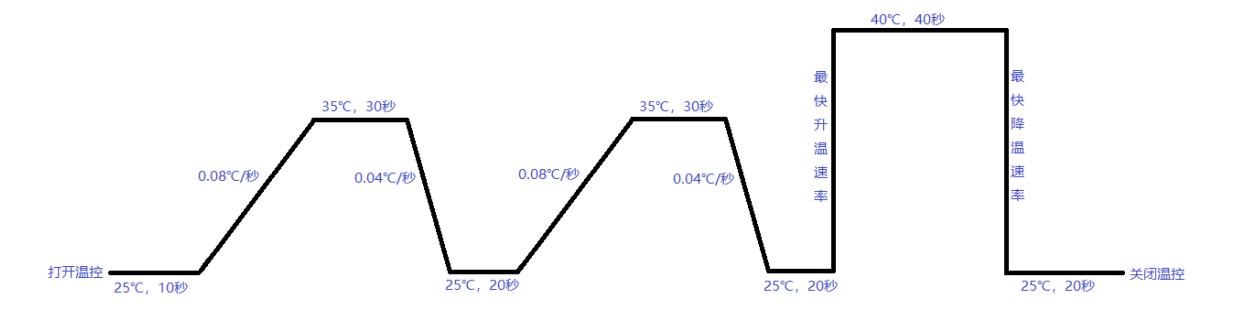

#### 2. 操作步骤

1) 将上位机软件 EasyHost 打开,选择对应型号温控模块。(注:此处以 M115 为例,为防止误操作,并未连接下位机,若需要也可直接连接下位机)

| 增加新的下位机 |                                                  | × |
|---------|--------------------------------------------------|---|
| 选择地址    | 0                                                |   |
| 选择型号    | TCX-X115 ~                                       |   |
| 选择版本    | TCM-#115_V8.0.20210520<br>TCM-#115_V8.0.20181226 |   |
|         |                                                  |   |
|         |                                                  |   |
|         |                                                  |   |
| 0       | K Cancel                                         |   |
|         |                                                  |   |

2) 设置"打开温控"

① 选择"输出设置及状态"中的"开关",点击鼠标右键,选择"添加到自动脚本"。

| <b>.</b> | 第1通道温控                                | 参数名    | 参数值 | 单位 | 増大 | 减小 | 保存 | 帮助 | 数据处理 | 模块     |
|----------|---------------------------------------|--------|-----|----|----|----|----|----|------|--------|
|          |                                       | 最大输出电压 |     | v  | 增大 | 减小 | 保存 | 帮助 | 自动更新 | 第1通道温控 |
|          | ····································· | 冷热电压比值 |     |    | 増大 | 减小 | 保存 | 帮助 | 自动更新 | 第1通道温控 |
|          |                                       | 输出模式   |     |    | 増大 | 减小 | 保存 | 帮助 | 自动更新 | 第1通道温控 |
|          | ····································· | 开关     |     |    | 増大 | 减小 | 保存 | 帮助 | 自动更新 | 第1通道温控 |
|          |                                       | 功工输出状态 |     |    | 增大 | 减小 | 保存 | 帮助 | 自动更新 | 第1通道温控 |
|          | ····································· | 预计输出电压 |     | v  | 增大 | 减小 | 保存 | 帮助 | 自动更新 | 第1通道温控 |
|          |                                       | 实际输出电压 |     | v  | 增大 | 减小 | 保存 | 帮助 | 自动更新 | 第1通道温控 |
|          |                                       | 实际输出电流 |     | А  | 增大 | 减小 | 保存 | 帮助 | 自动更新 | 第1通道温控 |
| ωı       |                                       |        |     |    |    |    |    |    |      |        |
|          |                                       |        |     |    |    |    |    |    |      |        |

② 在"脚本编程"中查看添加的命令,并进行修改。通过上一步骤中"开关"后的帮助可知,0表示关闭,1表示打开。因此将对应添加的脚本命令操作值改为"1"。

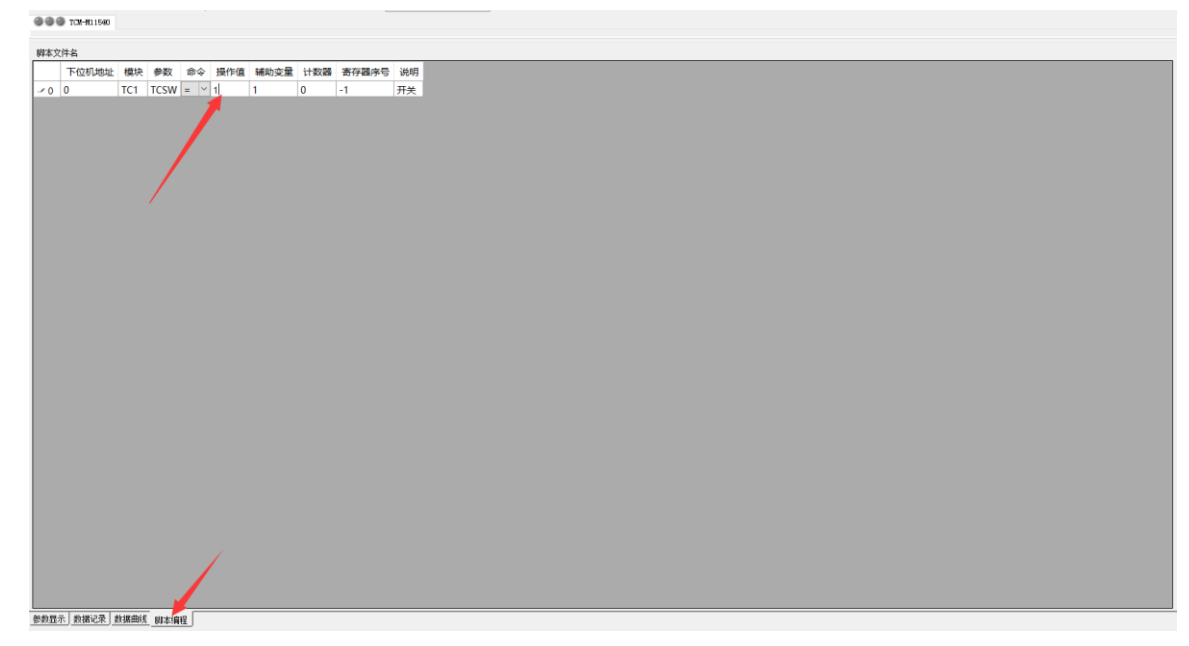

3) 设置"25℃,10秒"

 右键点击"调节温度",并添加至脚本命令。修改操作值为25。(注意,此时脚本命 令中的"命令"为"=",表示将对应参数设置为操作值)

② 右键点击"实际温度",并添加至脚本命令。修改操作值为 25,辅助变量设置为 0. 02。
当温度不满足 25±0. 02℃时,会持续向下位机询问该命令,直到满足条件才会继续执行下一步。(注意:此时脚本命令中的"命令"为"?",表示验证对应参数为是否为操作值,辅助变量为其带宽。)

③ 点击灰色界面空白处,选择"增加延时命令",该命令为延时下一步脚本命令。操作 值为延时的时间,单位为秒。因此,此处将操作值改为10。

| 脚才 | 文才 | 件名    |     |           |           |        |     |      |     |       |      |
|----|----|-------|-----|-----------|-----------|--------|-----|------|-----|-------|------|
|    |    | 下位机地址 | 模块  | 参数        | 命         | ş      | 操作值 | 辅助变量 | 计数器 | 寄存器序号 | 说明   |
|    | 0  | 0     | TC1 | TCSW      | =         | $\sim$ | 1   | 1    | 0   | -1    | 开关   |
|    | 1  | 0     | TC1 | TCADJTEMP | =         | $\sim$ | 25  | 1    | 0   | -1    | 调节温度 |
| •  | 2  | 0     | TC1 | TCACTTEMP | ?         | $\sim$ | 25  | 0.02 | 0   | -1    | 实际温度 |
|    |    |       |     | 增加延时省     | <b>谷令</b> |        |     |      |     |       |      |

4) 设置"0.08℃/秒"

右键点击"温度限速",修改操作值为0.08。

5) 再依次设置"35℃, 30 秒"、"0.04℃/秒"、"25℃, 20 秒", 操作同上。

6) "0.08℃/秒 --> 35℃, 30 秒 --> 0.04℃/秒 --> "35℃, 20 秒"相当于重复执行了前面的指令,因此可以使用"跳转命令"。

① 点击灰色界面空白处,选择"增加跳转命令",将其添加到脚本中。

| 增加延时命令<br>增加空白命令 |
|------------------|
| 増加空白命令           |
|                  |

② 跳转命令为转到"操作值"行继续执行;共跳转"辅助变量"次。可实现部分脚本循环 N 次的功能。从之前添加的命令可看出,是由第 4 行开始重复执行 1 次,因此将操作值改为 4,辅助变量为 1。

|    | 下位机地址 | 模块  | 参数          | 命 | ş      | 操作值  | 辅助变量 | 计数器 | 寄存器序号 | 说明                 |
|----|-------|-----|-------------|---|--------|------|------|-----|-------|--------------------|
| 0  | 0     | TC1 | TCSW        | = | $\sim$ | 1    | 1    | 0   | -1    | 开关                 |
| 1  | 0     | TC1 | TCADJTEMP   | = | $\sim$ | 25   | 1    | 0   | -1    | 调节温度               |
| 2  | 0     | TC1 | TCACTTEMP   | ? | $\sim$ | 25   | 0.02 | 0   | -1    | 实 <mark>际温度</mark> |
| 3  | 0     | 1   | SCRIPTDELAY | = | $\sim$ | 10   | 1    | 0   | -1    | 延时                 |
| 4  | 0     | TC1 | TCRAMPSPEED | = | $\sim$ | 0.08 | 1    | 0   | -1    | 温度限速               |
| 5  | 0     | TC1 | TCADJTEMP   | = | $\sim$ | 35   | 1    | 0   | -1    | 调节温度               |
| 6  | 0     | TC1 | TCACTTEMP   | ? | $\sim$ | 35   | 0.02 | 0   | -1    | 实 <mark>际温度</mark> |
| 7  | 0     | 1   | SCRIPTDELAY | = | $\sim$ | 30   | 1    | 0   | -1    | 延时                 |
| 8  | 0     | TC1 | TCRAMPSPEED | = | $\sim$ | 0.04 | 1    | 0   | -1    | 温度限速               |
| 9  | 0     | TC1 | TCADJTEMP   | = | $\sim$ | 25   | 1    | 0   | -1    | 调节温度               |
| 10 | 0     | TC1 | TCACTTEMP   | ? | $\sim$ | 25   | 0.02 | 0   | -1    | 实际温度               |
| 11 | 0     | 1   | SCRIPTDELAY | = | $\sim$ | 20   | 1    | 0   | -1    | 延时                 |
| 12 | 0     | 1   | SCRIPTGO    | = | $\sim$ | 4    | 1    | 0   | -1    | 跳转                 |

7) 设置"最快升温速率"

操作同类似步骤 "4)"。由于需要追求最快,则温度限速需要设置为 1 个比较大的值。 一般升温速率受 TEC 自身的升温极限限制,因此只要超过该值就行,此处设置为 10.

升温速度= 温升/时间 = (输入功率 减 耗散功率)/热容量

因此,提高升温速度的方法如下:

1. 增大输入的 TEC 功率。可以增大电压,但是不能超过 TEC 的电压承受极限,否则会损坏 TEC。也可以使用多个 TEC,但是要求温控器能够驱动能力要足够。

2. 减小耗散功率,比如给被温控物体增加保温罩等措施

3. 减小被温控物体热容,比如减小被温控物体体积,更换合适的材质等。

8) 依次设置"40℃,40秒"、"最快降温速率"、"25℃,20秒"、"温控关闭"。

#### 3. 验证

连接下位机,并执行脚本命令,通过绘制温度曲线观察是否符合预期设定,并进行根据需 要进行适当的修改。

#### 4. 保存脚本命令

点击"保存脚本文件",以便下次直接使用。

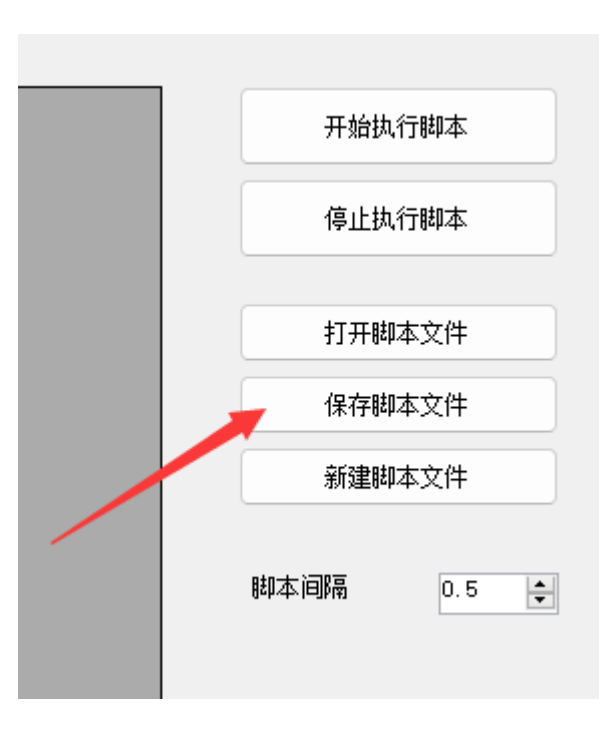

## 5. 注意

脚本命令还有更多使用方式,具体请看 EasyHost 中的帮助。

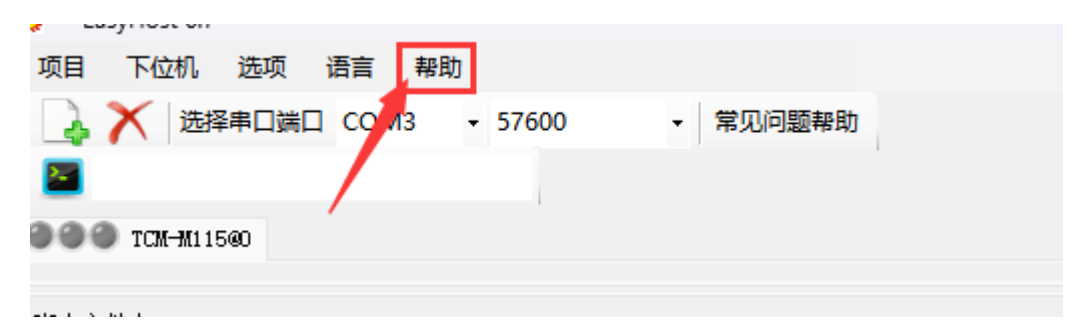

# 附录1 命令模板

|      | 下位机地址 | 模块  | 参数          | 命 | ş      | 操作值  | 辅助变量 | 计数器 | 寄存器序号 | 说明                 |
|------|-------|-----|-------------|---|--------|------|------|-----|-------|--------------------|
| 0    | 0     | TC1 | TCSW        | = | $\sim$ | 1    | 1    | 0   | -1    | 开关                 |
| 1    | 0     | TC1 | TCADJTEMP   | = | $\sim$ | 25   | 1    | 0   | -1    | 调节温度               |
| 2    | 0     | TC1 | TCACTTEMP   | ? | $\sim$ | 25   | 0.02 | 0   | -1    | 实际温度               |
| 3    | 0     | 1   | SCRIPTDELAY | = | $\sim$ | 10   | 1    | 0   | -1    | 延时                 |
| 4    | 0     | TC1 | TCRAMPSPEED | = | $\sim$ | 0.08 | 1    | 0   | -1    | 温度限速               |
| 5    | 0     | TC1 | TCADJTEMP   | = | $\sim$ | 35   | 1    | 0   | -1    | 调节温度               |
| 6    | 0     | TC1 | TCACTTEMP   | ? | $\sim$ | 35   | 0.02 | 0   | -1    | 实际温度               |
| 7    | 0     | 1   | SCRIPTDELAY | = | $\sim$ | 30   | 1    | 0   | -1    | 延时                 |
| 8    | 0     | TC1 | TCRAMPSPEED | = | $\sim$ | 0.04 | 1    | 0   | -1    | 温度限速               |
| 9    | 0     | TC1 | TCADJTEMP   | = | $\sim$ | 25   | 1    | 0   | -1    | 调节温度               |
| 10   | 0     | TC1 | TCACTTEMP   | ? | $\sim$ | 25   | 0.02 | 0   | -1    | 实 <mark>际温度</mark> |
| 11   | 0     | 1   | SCRIPTDELAY | = | $\sim$ | 20   | 1    | 0   | -1    | 延时                 |
| 12   | 0     | 1   | SCRIPTGO    | = | $\sim$ | 4    | 1    | 0   | -1    | 跳转                 |
| 13   | 0     | TC1 | TCRAMPSPEED | = | $\sim$ | 10   | 1    | 0   | -1    | 温度限速               |
| 14   | 0     | TC1 | TCADJTEMP   | = | $\sim$ | 40   | 1    | 0   | -1    | 调节温度               |
| 15   | 0     | TC1 | TCACTTEMP   | ? | $\sim$ | 40   | 0.02 | 0   | -1    | 实 <mark>际温度</mark> |
| 16   | 0     | 1   | SCRIPTDELAY | = | $\sim$ | 40   | 1    | 0   | -1    | 延时                 |
| 17   | 0     | TC1 | TCADJTEMP   | = | $\sim$ | 25   | 1    | 0   | -1    | 调节温度               |
| 18   | 0     | TC1 | TCACTTEMP   | ? | $\sim$ | 25   | 0.02 | 0   | -1    | 实 <mark>际温度</mark> |
| 19   | 0     | 1   | SCRIPTDELAY | = | $\sim$ | 20   | 1    | 0   | -1    | 延时                 |
| ▶ 20 | 0     | TC1 | TCSW        | = | $\sim$ | 0    | 1    | 0   | -1    | 开关                 |

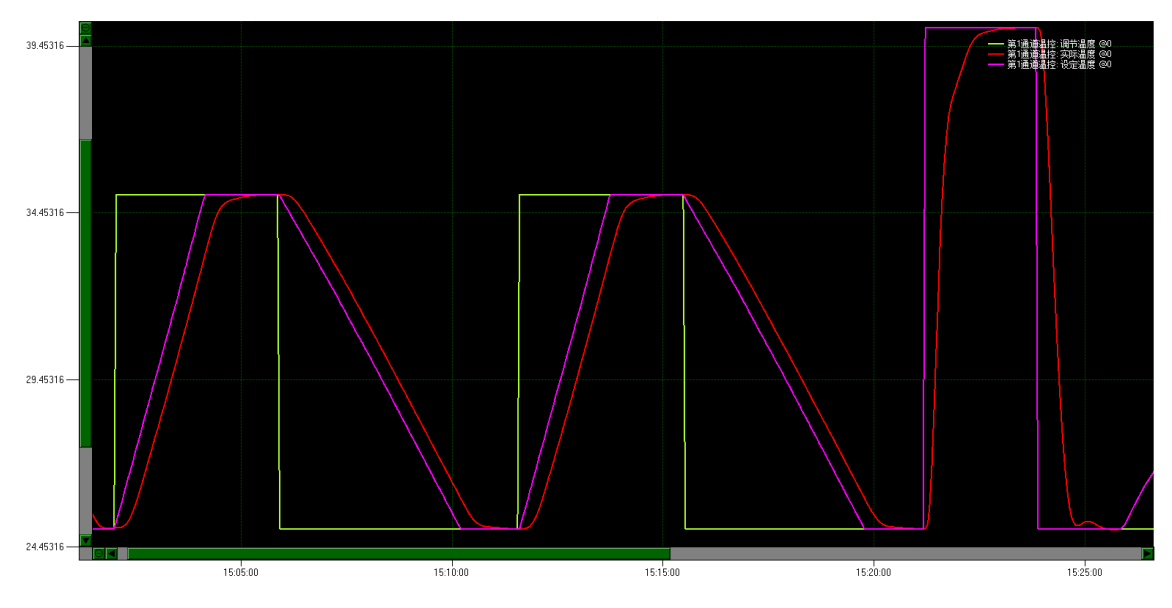

附录2温度曲线效果

#### 注意:

1. 在开始运行脚本之前,对温控器设置了最大输出电压,过压/过流保护,PID参数等。

2. 配套 EasyHost 软件版本 V6.2。